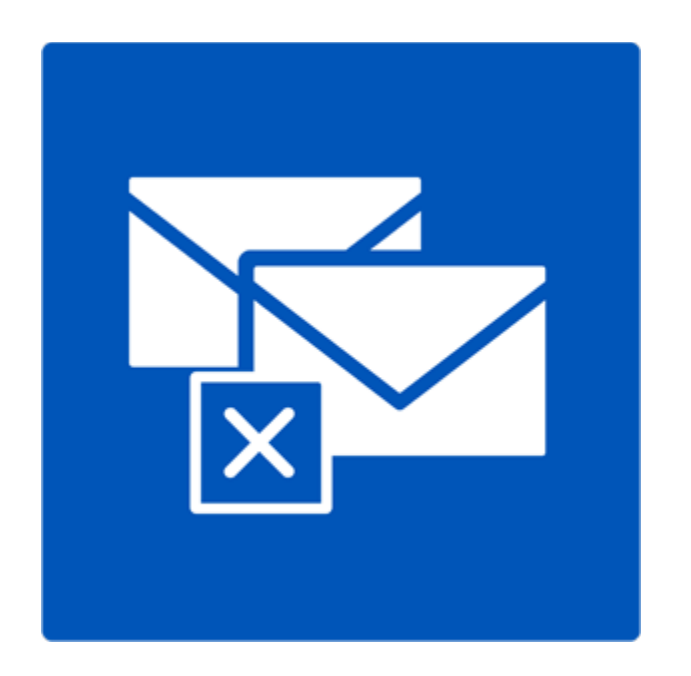

# **Stellar Deduplicator for Outlook**

**User Guide** 

Version 6.0.0.1

### **Overview**

Duplicate items are often present in the Outlook mailbox. Multiple copies of a mail are saved when replies or forwarding is done to many persons. Duplicate mails can be present any where from Inbox or Outbox folder to Sent Items folder. These duplicate mails, unnecessarily increase the size of PST files. Your PST file can get oversized than its prescribed limit and get corrupted. Large sized PST files often slow the system.

Stellar Deduplicator for Outlook is a powerful software to remove duplicate items from MS Outlook mailboxes. The application easily and precisely removes duplicates according to the set comparison criteria. A wide range of comparison criteria is given in the software. You can compare and mark the mails as flagged, expired, copy or move the duplicate mails to a folder. you can also delete the duplicate mails to move them in deleted items folder or delete them permanently.

#### What's new in this version?

- Support for Windows 10
- Support for MS Outlook 2013, 2016

#### **Key Features**

- Simple and easy-to-use interface
- Removes duplicate MS Outlook items precisely
- Duplicate e-mail items can be flagged
- Duplicate e-mail items can be marked as expired
- Duplicate e-mail items can be Copied/Moved to folder
- Duplicate e-mail items can be moved to 'Deleted Items' folder
- Duplicate e-mail items can be permanently deleted
- Any number of mailbox e-mail folders can be selected at a time for detecting duplicates
- Time range of e-mails and other items can be set for finding duplicates items
- A number of duplicate matching criteria are provided

- Allows duplicate scanning criteria like text, subject, sender e-mail, sender name, receiver name, internet header, date and time of sending, and attachment files
- PST file size is reduced by removal of duplicate mails
- Support for MS Outlook 2016 / 2013 / 2010 / 2007 / 2003

### **Installation Procedure**

Before installing the software, ensure that your system meets the minimum system requirements.

### **Minimum System Requirements**

- Processor: Pentium
- Operating System: Windows 10 / 8.1 / 8 / 7 / XP
- Memory: 1 GB
- Hard Disk: 100 MB of free space
- MS Outlook: 2016 / 2013 / 2010 / 2007 / 2003

Note: To make use of full functionality of **Stellar Deduplicator for Outlook**, it is advisable to run **MS Outlook** as Administrator.

#### To install the software:

- Double-click StellarDeduplicatorforOutlook.exe executable file to start installation. Setup -Stellar Deduplicator for Outlook dialog box is displayed.
- 2. Click **Next**. License Agreement dialog box is displayed.
- Choose I accept the agreement option. Next button will be enabled. Click Next. Select Destination Location dialog box is displayed.
- Click Browse to select the destination path where the setup files will be stored. Click Next. Select Start Menu Folder dialog box is displayed.
- 5. Click **Next**. Select Additional Tasks dialog box is displayed.
- 6. Select check boxes as per your choice. Click **Next**. Ready to Install dialog box is displayed.
- 7. Review your selections. Click **Back** if you want to change them. Click **Install** to start installation.

The Installing window shows the installation process.

On completion of the installation process, Completing the Stellar Deduplicator for Outlook Setup Wizard window is displayed. Click **Finish**.

## **Ordering the Software**

Click <u>https://www.stellarinfo.com/email-repair/duplicate-outlook-remover.php</u> to know more about **Stellar Deduplicator for Outlook**.

To purchase the software online, please visit <u>https://www.stellarinfo.com/email-repair/duplicate-outlook-remover/buy-now.php</u>

Once the order is confirmed, a Registration Key will be sent to you through e-mail, which would be required to activate the software.

### Activating the Software

The demo version is just for evaluation purpose and must be eventually activated to use the full functionality of the software. The software can be activated using the Activation Key which you will receive via email after purchasing the software.

#### To activate the software:

- 1. Run demo version of the software.
- 2. Click **Activate** button. *Activate* dialog is displayed as shown below.

| Activate                                |                                     | $\times$ |
|-----------------------------------------|-------------------------------------|----------|
| Activation Option                       |                                     |          |
| To complete the activation process, sel | ect one of the options given below: |          |
| I don't have the activation key         |                                     |          |
| ○ I have the activation key             |                                     |          |
| Online Activation                       | Offline Activation                  |          |
| OK                                      | Cancel                              |          |

3. Choose 'I don't have the activation key' (Use this option if you have not purchased the product) or select 'I have the activation key' (Use this option if you have already purchased the product).

To activate the software, when you do not have a activation key, follow the steps given below:

- 1. In the *Activate* dialog, select 'I don't have the activation key' option. Click OK, to go online and purchase the product.
- 2. Once the order is confirmed, a Activation Key will be sent to the email provided at the time of purchase.
- 3. In the *Online Activation* dialog, type the **Activation Key** and click **Activate** button (Please ensure that you have an active Internet connection).

| Online Activation                           |                                                                                         | ×                      |
|---------------------------------------------|-----------------------------------------------------------------------------------------|------------------------|
| Enter the Activation<br>automatically conne | n Key and dick the 'Activate' button. The<br>acts to the server to activate the product | program                |
| Activation Key:                             | X00X-X00X-X0X-X00X-X00X                                                                 | Activate               |
| Note: Please ensure                         | e you have a working internet connection                                                | for online activation. |
| Where is my Activa                          | tion key?                                                                               |                        |
| The activation key<br>gateway, after suc    | has been sent to you through email by ou<br>cessful purchase of software.               | ır payment             |
| Activation key is se<br>details.            | nt to the same email id, which you specifie                                             | ed in your purchase    |
|                                             |                                                                                         | Cancel                 |

4. '*Activation Completed Successfully*' message is displayed after the process is completed successfully. Click **OK**.

#### To activate the software, when you have a key, follow the steps given below:

- 1. In the Activate dialog, select 'I have the activation key' option.
- 2. You can choose either 'Online Activation' (Use this option to activate the software over Internet) or 'Offline Activation' (Use this option to activate the software manually / through e-mail if for any reason, Internet connection is unavailable).
- Online Activation

Online Activation is possible only when an active Internet connection is available.

- To activate the software online:
  - 1. From the Activate dialog, select Online Activation. Click OK.

| Activate                               | ×                                    |
|----------------------------------------|--------------------------------------|
| Activation Option                      |                                      |
| To complete the activation process, se | lect one of the options given below: |
| ◯ I don't have the activation key      | 1                                    |
| I have the activation key              |                                      |
| Online Activation                      | Offline Activation                   |
| OK                                     | Cancel                               |

- 2. An Online Activation dialog box will appear.
- 3. Type the **Activation Key** (received through email after purchasing the product) in the field of Activation Key. Click **Activate**.

| Online Activation                           |                                                                                            | ×                     |
|---------------------------------------------|--------------------------------------------------------------------------------------------|-----------------------|
| Enter the Activation<br>automatically conne | n Key and dick the 'Activate' button. The p<br>acts to the server to activate the product. | rogram                |
| Activation Key:                             | X00X-X00X-X0X-X00X-X00X                                                                    | Activate              |
| Note: Please ensure                         | e you have a working internet connection f                                                 | or online activation. |
| Where is my Activa                          | tion key?                                                                                  |                       |
| The activation key<br>gateway, after suc    | has been sent to you through email by our<br>cessful purchase of software.                 | payment               |
| Activation key is se<br>details.            | nt to the same email id, which you specified                                               | d in your purchase    |
|                                             |                                                                                            | Cancel                |

4. The software would automatically communicate with the license server to verify the entered key. If the key you entered is valid, software will be activated successfully.

#### **Offline Activation**

Offline Activation enables you to activate the product when your computer does not have an Internet connection.

- To activate the software offline:
  - 1. From the *Activate* dialog, select **Offline Activation**. Click **OK**.

| A | Activate                                                                   | $\times$ |
|---|----------------------------------------------------------------------------|----------|
|   | Activation Option                                                          |          |
|   | To complete the activation process, select one of the options given below: |          |
|   | ○ I don't have the activation key                                          |          |
|   | I have the activation key                                                  |          |
|   | Online Activation                                                          |          |
|   | OK Cancel                                                                  |          |

2. An **Offline Activation** dialog box will appear displaying **Activation ID** in its respective field.

| Offline Activatio                                                               | n                                                                                                    | × |
|---------------------------------------------------------------------------------|----------------------------------------------------------------------------------------------------|---|
| You need to send<br>get your 'License<br>If you have alrea<br>button to activat | d below listed 'Activation ID' to Stellar Technical Support to<br>Key'.<br>dy received your 'License Key', enter it and click 'Activate'<br>e the product. |   |
| Activation ID:                                                                  | V91D-1CPKXBFQDADJ531N-AYEDIEJ6R4WLZ5MJ-EFE6                                                                                                    |   |
| License Key:                                                                    |                                                                                                    |   |
|                                                                                 | Activate Cancel                                                                                                    |   |

3. To get your License Key, which is required to activate the software manually, you need to mail the listed **Activation ID** to <a href="mailto:support@stellarinfo.com">support@stellarinfo.com</a>.

4. A License Key will be sent to your email address after verifying the Activation ID and purchase details by *Stellar Technical Support*.

5. After receiving the License Key, open **Stellar Deduplicator for Outlook**. In *Activate* dialog, select 'I have the activation key'.

- 6. Select Offline Activation and click OK.
- 7. Enter the License Key received through email in the field of License Key.

| Offline Activation                                                                  |                                                                                                    | Х |
|-------------------------------------------------------------------------------------|----------------------------------------------------------------------------------------------------|---|
| You need to send<br>get your 'License k<br>If you have alread<br>button to activate | below listed 'Activation ID' to Stellar Technical Support to<br>Key'.<br>Iv received your 'License Key', enter it and click 'Activate'<br>the product. |   |
| Activation ID:                                                                      | V91D-1CPKXBFQDADJ531N-AYEDIEJ6R4WLZ5MJ-EFE6                                                                                                    | 5 |
| License Key:                                                                        | XXXX-XXXX-XXXX-XXXX-XXXX                                                                                                    |   |
|                                                                                     | Activate Cancel                                                                                                    |   |

8. Click **Activate** to activate the software. A confirmation message is displayed if a valid key is entered. Click **OK**.

## **Stellar Support**

Our Technical Support professionals will give solutions for all your queries related to Stellar products.

You can either Call Us or Go Online to our support section at http://www.stellarinfo.com/support/

For price details and to place the order, click https://www.stellarinfo.com/email-repair/duplicate-outlook-

remover/buy-now.php

Chat Live with an Online technician at http://www.stellarinfo.com/

Search in our extensive Knowledge Base at http://www.stellarinfo.com/support/kb/

Submit enquiry at <a href="http://www.stellarinfo.com/support/enquiry.php">http://www.stellarinfo.com/support/enquiry.php</a>

E-mail to Stellar Support at support@stellarinfo.com

### **Support Helpline**

Monday to Friday [ 24 Hrs. a day ]

| USA (Tollfree Pre Sales Queries)     | +1-877-778-6087        |
|--------------------------------------|------------------------|
| USA (Post Sales Queries)             | +1-732-584-2700        |
| UK (Europe)                          | +44-203-026-5337       |
| Australia & Asia Pacific             | +61-280-149-899        |
| Netherlands Pre & Post Sales Support | +31-208-111-188        |
| Worldwide                            | +91-124-432-6777       |
| Email Orders                         | orders@stellarinfo.com |
|                                      |                        |

### **Features**

Stellar Deduplicator for Outlook software is a powerful application to remove duplicate mails from Microsoft Outlook. It provides options for selecting mail folders, setting a scan criteria and executing preferred action on the duplicate mails. A log report is also provided to review the process at later stage. Its main features are:

- Works as Add Ins Application
- Time Span
- Comparison Criteria to Scan Duplicates
- Personalized Action on the Duplicates

### Works as Add Ins Application

When **Stellar Deduplicator for Outlook** software is installed, no desktop icon or link in program file menu is added. A link button to the software is added to MS Outlook application tool bar, in the form of icon. Also, an option is added in MS Outlook **Tools** menu.

To start Stellar Deduplicator for Outlook application, follow these steps.

- 1. Start MS Outlook application,
  - Click on the Stellar Deduplicator for Outlook link in MS Outlook tool bar.

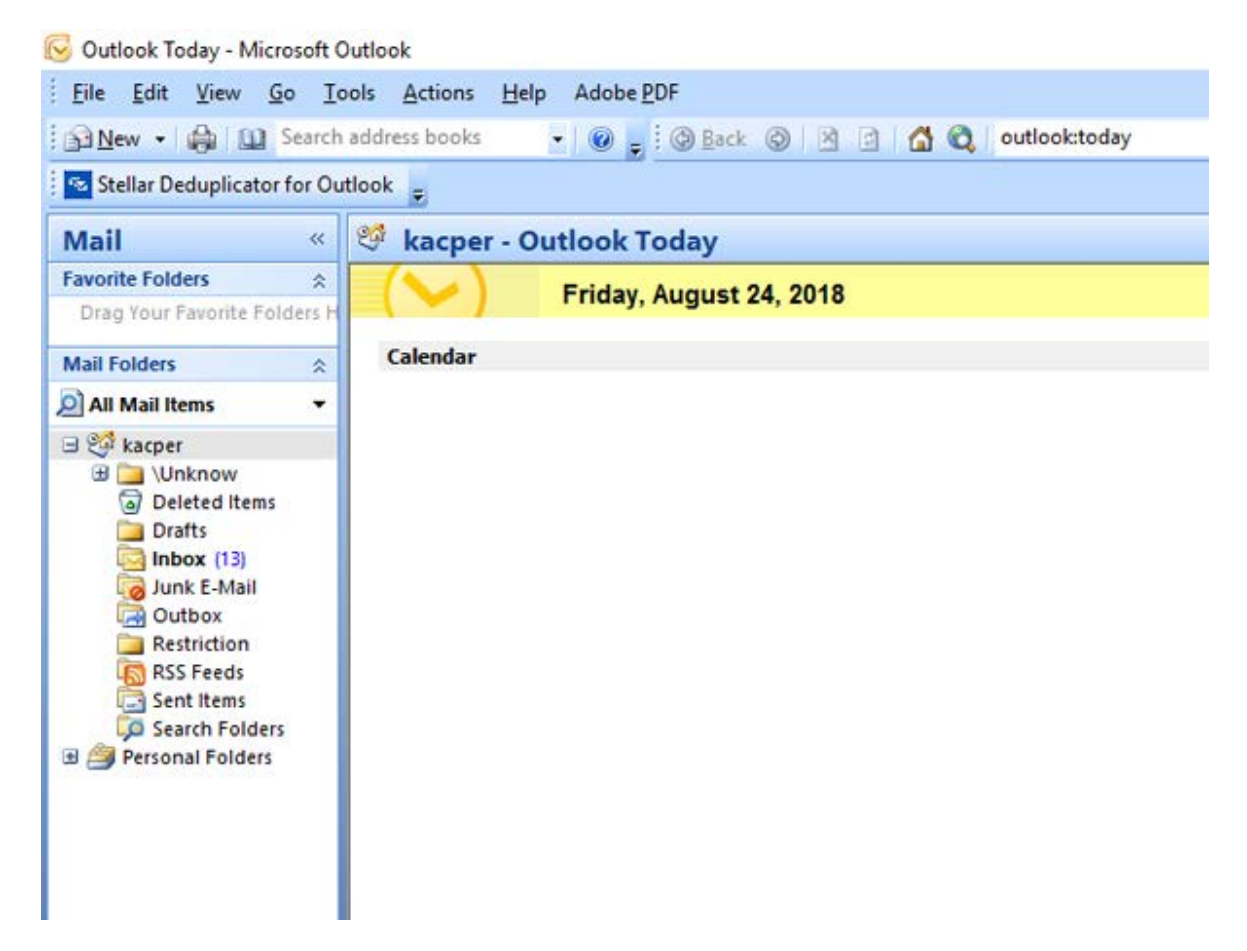

• Or, on Tools menu, click Stellar Deduplicator for Outlook option.

| Eile Edit View Go          | Too | Is Actions Help Adobe PDF             |
|----------------------------|-----|---------------------------------------|
| i An I Alica a             |     |                                       |
| Ballen - 👘 🕅 Sea           |     | Sendy Receive                         |
| 🔁 Stellar Deduplicator for |     | Instant Search                        |
| Mail                       | 82  | Address Book Ctrl+Shift+B             |
| Favorite Folders           |     | Mailbox Cleanup                       |
| Drag Your Favorite Folder  | 0   | Empty "Deleted Items" Folder 24, 2018 |
| Mail Folders               |     | Eorms >                               |
| All Mail Items             |     | Macro •                               |
| 🗆 🧐 kacper                 |     | Account Settings                      |
| 🗉 🚞 \Unknow                |     | Trugt Center                          |
| Deleted Items              |     | <u>C</u> ustomize                     |
|                            |     | Options                               |
| Junk E-Mail                | -   | Stellar Dedunlicator for Outlook      |
| Cutbox                     | 4   |                                       |
| Restriction                |     |                                       |
| Sent Items                 |     |                                       |
| 5 Search Folders           |     |                                       |
| 🗄 🎒 Personal Folders       |     |                                       |
|                            |     |                                       |
|                            |     |                                       |
|                            |     |                                       |
|                            |     |                                       |
|                            |     |                                       |
|                            |     |                                       |

😔 Outlook Today - Microsoft Outlook

• Or, on Stellar Deduplicator for Outlook menu, click Stellar Deduplicator for Outlook icon.

| 雷                                 |                                 |                |                |                                   |         |                |         | inbo                | x - kacper - Outlook  |            |  |
|-----------------------------------|---------------------------------|----------------|----------------|-----------------------------------|---------|----------------|---------|---------------------|-----------------------|------------|--|
| File                              | Home                            | Send / Receive | Folder         | View Al                           | OBE PDF | Stellar Dedup  | licator | for Outlook         | ♀ Tell me what you    | want to do |  |
| Stellar Ded<br>for Ou<br>Custom T | luplicator<br>tlook<br>loolbars |                |                |                                   |         |                |         |                     |                       |            |  |
| ▲ kacpe                           | r                               | <              | Search Cu      | rrent Mailbox                     | 6 P 0   | urrent Mailbox | -       | Q Reply             | Reply All 🕞 Forward   |            |  |
| Si Inb                            | ox                              |                | All Unr        | ead                               | By Date | • Newest 4     | -       | S                   | at 18/01/2014 3:52 AM |            |  |
| Sen/                              | t Items                         |                | 4 Older        |                                   |         |                |         | ji 🗠                | lian                  |            |  |
| Dele                              | eted Items                      |                | iulian         |                                   | ····    | R              |         | yyhthfghfghgfhghghh |                       |            |  |
| 🖌 🔜 \Un                           | know                            |                | yyhthfg        | yyhthfghfghgfhghghh 18/01/2014 To |         |                | То      |                     |                       |            |  |
| Co                                | ommon Vies                      | NS.            | Hi,            |                                   |         |                |         | ASCIar              | k-Teamwork-09         | Ber        |  |
| De De                             | eferred Actic                   | 'n             | julian         |                                   |         | 0              |         | 249 KB              |                       | 459        |  |
| Fi                                | nder                            |                | yyhthfg<br>Hi, | ntghgfhghgl                       | in S    | 18/01/2014     |         | CookE               | lem-Bees-09-SE        | Crus       |  |
| 📕 Fr                              | eebusy Data                     |                | iulian         |                                   |         | ß              |         | 181 KB              |                       | 314        |  |
| Þ 💼 Re                            | ecoverable It                   | ems            | Testing        | Mail No.                          |         | 18/01/2014     |         | die_3_1             | 18.FH9                | Eche       |  |
| Sc.                               | hedule                          |                | Hi,            |                                   |         |                |         |                     |                       |            |  |
| SH                                | naring                          |                | julian         |                                   |         | 8              |         | Hi,                 |                       |            |  |
| Sh                                | nortcuts                        |                | Testing        | Mail No.                          | 3       | 18/01/2014     |         | Please fir          | d attachments.        |            |  |
| Sp Sp                             | ooler Queu                      | e              | nı,            |                                   |         |                |         |                     |                       |            |  |
|                                   |                                 |                | inline         |                                   |         | 6              |         |                     |                       |            |  |

• After launching the program, you will see the screen as shown below:

| Reliar Deshupficator<br>For Dutlook                                                                                                    |                                                                                                    |                                                                                                    |                                            |
|----------------------------------------------------------------------------------------------------|----------------------------------------------------------------------------------------------------|----------------------------------------------------------------------------------------------------|--------------------------------------------|
| Custom Toolbars                                                                                                    |                                                                                                    | Iteliar Deduplicator for Outlook X                                                                                                    |                                            |
| <ul> <li>kacper</li> </ul>                                                                                                    | Starch Current Marlbox L.                                                                                                    | Pader Lat:                                                                                                    |                                            |
| indexe                                                                                                    | All Unread By                                                                                                    | 🗉 🔀 🛄 Tap of Outlook data file 👘 🔥                                                                                                    |                                            |
| Sent Remo                                                                                                    | 4 Older                                                                                                    | Deleted Sterns     Deleted Sterns     Deleted Sterns     Deleted Sterns                                                                                                    |                                            |
| C Deleted Nerva                                                                                                    | julian                                                                                                    | 2 Outer                                                                                                    |                                            |
| - Vundensee                                                                                                    | Interfaction of the second second sec | ⊖ Ø Sert Jores<br>⊖ Ø Vieknow(1)                                                                                                    |                                            |
| Common views                                                                                                    | iulian.                                                                                                    | - 2 Conferred Action                                                                                                    | Bitsbullew-09-1C.Hr9 -                     |
| Finder                                                                                                    | yanthi ghi ghathanana                                                                                                    | - E C Finder                                                                                                    | 175 C 11 - 1 - 1 - 1 - 1 - 1 - 1 - 1 - 1 - |
| Freebury Data                                                                                                    | H,                                                                                                    | - Ed 💭 Vervis<br>- Ed 🙄 Common Vervis                                                                                                    | 414.05                                     |
| ) 🗰 Recoverable Items                                                                                                    | julian<br>Tection Mail No.                                                                                                    | C Stretule                                                                                                    | The GARMaCanin-Ob-UP                       |
| iii Schedule                                                                                                    | 16                                                                                                    | - II _ Transport Queue                                                                                                    |                                            |
| 📑 During                                                                                                    | julian                                                                                                    | G C Recoverable Items     G C Recoverable Items                                                                                                    |                                            |
| M Shortcuts                                                                                                    | Testing Mail No.                                                                                                    | - C U Versons                                                                                                    |                                            |
| Spooler Quese                                                                                                    | Lifes                                                                                                    | B Saud                                                                                                    |                                            |
| and System                                                                                                    | Terting Mail-No. 1001.                                                                                                    | - C C Freducty Data                                                                                                    |                                            |
| Transport Queue                                                                                                    | н,                                                                                                    |                                                                                                    |                                            |
| The second second secon | julian<br>Retire Method Ma                                                                                                    | About Activate Help Real A                                                                                                    | NORMAN                                     |
| Contacto                                                                                                    | Hi,                                                                                                    | terranda entre and an                                                                                                    | 1.0628                                     |
| Drafts                                                                                                    | julian                                                                                                    | B Pate Alle, CA & Examples, 8, 41 Exit 496-                                                                                                    | 692                                        |
| (S. Journal                                                                                                    | Testing Mail No. 1000.                                                                                                    | 18/01/2014 Nielsen Norman Group                                                                                                    |                                            |
| and the reasonable state                                                                                                    | 1.000                                                                                                    | tornandicrosolum the hww.topiae.com                                                                                                    |                                            |
|                                                                                                    | Julian                                                                                                    | In the second second se |                                            |

Stellar Deduplicator for Outlook makes use of the following buttons:

| About       |
|-------------|
| Activate    |
| Help        |
| Next        |
| Run Process |
| Cancel      |
| Save Log    |
|             |

Click this button to read more information about the software. Click this button to activate the software after purchasing. Click this button to open the help manual for **Stellar Deduplicator for Outlook**. Click this button to move to the next window of the application. Click this button to start the process. Click this button to move to the previous window of the application. Click this button to save the log report. Click this button to close **Stellar Deduplicator for Outlook** add-in.

## **Time Span**

**Stellar Deduplicator for Outlook** allows its users to select a time range. Mail items falling within the selected time period will be checked for duplicates.

| t Time Span |   |
|-------------|---|
| Anytime     | - |

#### Time span options

- Last Day: Mail items sent or received on the last day (previous day) will be scanned for duplicates
- Last 2 days: Mail items sent or received in last 2 days will be scanned for duplicates
- Last 5 days: Mail items sent or received in last 5 days will be scanned for duplicates
- Last 10 days: Mail items sent or received in last 10 days will be scanned for duplicates
- Last 20 days: Mail items sent or received in last 20 days will be scanned for duplicates
- Last 30 days: Mail items sent or received in last 30 days will be scanned for duplicates
- Last 50 days: Mail items sent or received in last 50 days will be scanned for duplicates
- Last 75 days: Mail items sent or received in last 75 days will be scanned for duplicates
- Last 100 days: Mail items sent or received in last 100 days will be scanned for duplicates
- Last year: Mail items sent or received last year will be scanned for duplicates
- Anytime: All the Mail items sent or received will be scanned for duplicates

## **Comparison Criteria to Scan Duplicates**

**Stellar Deduplicator for Outlook** gives various matching criteria options to find duplicate mail items. You can choose from a list of criteria available before scanning your mailbox.

| Select Comparison Criteria |                  |
|----------------------------|------------------|
| 📝 Text                     |                  |
| Subject                    |                  |
| Sender Email               |                  |
| Canal Sender Name          |                  |
| Recipient Name             |                  |
| Internet Header            |                  |
| Attachment Files           |                  |
| Date and Time of Sending   | i <mark>s</mark> |

### **Comparison Criteria**

- Text: Two mails will be regarded as duplicate if their content is same. This is checked by default.
- **Subject**: Two mails will be regarded as duplicate if their subject is same. This is checked by default.
- Sender Email: Two mails will be regarded as duplicate if they are sent by same Email ID. This is checked by default.
- Sender Name: Two mails will be regarded as duplicate if their sender name is same.
- Receiver Name: Two mails will be regarded as duplicate if their receiver name is same.
- Internet Header: Two mails will be regarded as duplicate if their internet header is same.
- Attachment Files: Two mails will be regarded as duplicate if they have same attachment.
- **Date and Time of Sending**: Two mails will be regarded as duplicate if their date and time of sending is same.

### **Personalized Action on the Duplicates**

After scanning of the mail items is over. You can set an action to be taken on the found duplicate mail items according to your choice.

| Mark with the flag |  |
|--------------------|--|
|                    |  |

#### **Available Action**

- Mark with the Flag: All the duplicate mails found will be marked as flagged
- Mark as Expired: All the duplicate mails found will be marked as expired
- Copy to folder...: All the duplicate mails found will be copied to a folder
- Move to folder...: All the duplicate mails found will be moved to a folder
- Delete (move to Deleted Items folder): All the duplicate mails found will be moved to Deleted Items folder
- Deleted permanently: All the duplicate mails found will be permanently deleted and will not be recovered

## Select Folder(s) to Scan for Duplicates

- Launch Stellar Deduplicator for Outlook.
- Folder List window appears as the home screen of the application. A list of all user mailboxes existing in MS Outlook is shown as a tree. Folder named **Top of Outlook data file** is the root node.
- Select any folder to select all the sub folders under that node. You can also individually select folders. Mail items in the selected folders will be matched for duplicates.

| lar Deduplicator for Outlook                                                                                                    |   |
|----------------------------------------------------------------------------------------------------|---|
| older List:                                                                                                    |   |
| Top of Outlook data file     Deleted Items     Deleted Items     Dutbox     Sent Items     Dutbox     Deferred Action     Deferred Action     Deferred Action     Deferred Action     Deferred Action     Deferred Action     Deferred Recoverable     Dutbox     Deferred Recoverable Items     Defetions     Defetions     De |   |
|                                                                                                    | - |

## **Remove Duplicate Mails**

- Launch Stellar Deduplicator for Outlook.
- Select Folder(s) to Scan for Duplicates
- Click **Next** button.
- Select Time Span. This section lets you define the time range within which the software will check for duplicates in email items.
- Select Any time option in drop down list to include all the mail items
- Or, select the appropriate time span from the list (Last day, Last 2 days, Last 5 days, Last 10 days, Last 20 days, Last 30 days, Last 50 days, Last 75 days, Last 100 days, Last year).
- Select Comparison Criteria that will be used to match mails for duplicates.
- Select Action that will be executed on the found duplicate items.
- Click **Run Process** button to start removing duplicates from Outlook.

## Save Log Report

Log report helps to analyze the process and activities executed by user and the application. **Stellar Deduplicator for Outlook** gives an option to save the log report of all its activities as text.

#### To save log report shown at end of the process, follow these steps:

- Click Save Log button in the application. Save As dialog box is displayed.
- Select location and type a name for the log file.

| Ste | ellar Deduplicator for Out | llook                  |                 | ×    |
|-----|----------------------------|------------------------|-----------------|------|
| E   | Log Report                 |                        |                 |      |
|     | Folder Name                | Subject                | Duplicate Count |      |
|     | Inbox                      | yyhthfghfghgfhghghh    | 1               |      |
|     | Inbox                      | Testing Mail No.       | 1               |      |
|     | Inbox                      | Testing Mail No. 1001. | 1               |      |
|     | Inbox                      | Testing Mail No. 1000. | 1               |      |
|     | Inbox                      | Testing Mail No. 999   | 1               |      |
|     | Inbox                      | loto                   | 1               |      |
|     | Inbox                      | Tutorial               | 1               |      |
|     | Inbox                      | Testing Mail 1362.     | 1               |      |
|     | Inbox                      | Testing Mail 663       | 1               |      |
|     | Inbox                      | dhaka                  | 1               |      |
|     | Inbox                      | testing expert         | 1               |      |
|     | Inbox                      | gjkjhhhhhhhhhhhhhhh    | 1               |      |
|     | Inbox                      | Testing Mail           | 1               |      |
|     |                            |                        |                 |      |
|     | Total Duplicates: 13       |                        |                 |      |
|     | Save Log                   |                        | C               | lose |

- Click Save. A message confirms the save process. Click OK.
- Click **Close** button to close the log window.

### FAQs

#### 1. What does the demo version of the software do?

Demo version of the software is only for evaluation purpose. To use the full functionality, you need to purchase and register the product.

#### 2. What is Stellar Deduplicator for Outlook?

Stellar Deduplicator for Outlook is a powerful software to remove duplicate items from MS Outlook mailboxes. The application easily and precisely removes duplicates according to the set comparison criteria.

#### 3. What is need to find duplicate mails?

MS Outlook stores all the mail items in a PST file. Eventually this file becomes over sized with time. Oversized PST files are prone to corrupt so they must be compacted when ever oversized. Stellar Deduplicator for Outlook finds duplicates and prevents the files from over sizing.

#### 4. Can I extract all my duplicate mails in a separate folder?

Yes, you can move all mails in a separate folder. To do this, choose the **Copy to folder...** in **Select Action**.

#### 5. I don't remember the mail items I deleted last time. Is there any way to know it?

Yes, Stellar Deduplicator for Outlook gives an option to save the log report of all its activities as text.

Open the log report and view the items deleted last time.

## 6. I want to run the software on selected folders of PST files. Can I choose some selected mailbox folders in the application?

Yes, you can set the application to find duplicates from selected folders. To do this, select the folders in the **Select folders** dialog box and select the folders in which you want the application to find the duplicate mails.

## 7. I have got mails from different people with same attachment. How to delete these mails with same attachment?

To find mails with same attachments, follow these steps:

#### Launch Stellar Deduplicator for Outlook.

Select Folder(s) to scan for duplicates

Click Next button

Select **Time Span**. This section lets you define the time range within which the software will check for duplicates in email items.

Select Any time option in drop down list to include all the mail items

Or, select the appropriate time span from the list (Last day, Last 2 days, Last 5 days, Last 10 days,

Last 20 days, Last 30 days, Last 50 days, Last 75 days, Last 100 days, Last year)

Select Attachment Files in the Comparison Criteria section.

Select Action that will be executed on the found duplicate items.

Click Run Process button to start removing duplicates from Outlook.

## **Legal Notices**

### Copyright

Stellar Deduplicator for Outlook software, accompanied user manual and documentation are copyright of Stellar Information Technology Private Limited, with all rights reserved. Under the copyright laws, this user manual cannot be reproduced in any form without the prior written permission of Stellar Information Technology Private Limited. No Patent Liability is assumed, however, with respect to the use of the information contained herein.

Copyright © Stellar Information Technology Private Limited INDIA

### Disclaimer

The Information contained in this manual, including but not limited to any product specifications, is subject to change without notice.

STELLÄR INFORMATION TECHNOLOGY PRIVATE LIMITED PROVIDES NO WARRANTY WITH REGARD TO THIS MANUAL OR ANY OTHER INFORMATION CONTAINED HEREIN AND HEREBY EXPRESSLY DISCLAIMS ANY IMPLIED WARRANTIES OF MERCHANTABILITY OR FITNESS FOR ANY PARTICULAR PURPOSE WITH REGARD TO ANY OF THE FOREGOING STELLAR INFORMATION TECHNOLOGY PRIVATE LIMITED ASSUMES NO LIABILITY FOR ANY DAMAGES INCURRED DIRECTLY OR INDIRECTLY FROM ANY TECHNICAL OR TYPOGRAPHICAL ERRORS OR OMISSIONS CONTAINED HEREIN OR FOR DISCREPANCIES BETWEEN THE PRODUCT AND THE MANUAL. IN NO EVENT SHALL STELLAR INFORMATION TECHNOLOGY PRIVATE LIMITED, BE LIABLE FOR ANY INCIDENTAL, CONSEQUENTIAL SPECIAL, OR EXEMPLARY DAMAGES, WHETHER BASED ON TORT, CONTRACT OR OTHERWISE, ARISING OUT OF OR IN CONNECTION WITH THIS MANUAL OR ANY OTHER INFORMATION CONTAINED HEREIN OR THE USE THEREOF.

### Trademarks

Stellar Deduplicator for Outlook ® is a registered trademark of Stellar Information Technology Private Limited.

Windows XP®, Windows 7®, Windows 8®, Windows 8.1® and Windows 10®, MS Office, MS Outlook are registered trademarks of Microsoft® Corporation Inc.

All Trademarks Acknowledged.

All other brands and product names are trademarks or registered trademarks of their respective companies.

### **License Agreement - Stellar Deduplicator for Outlook**

Stellar Deduplicator for Outlook

Copyright © Stellar Information Technology Private Limited. INDIA www.stellarinfo.com All rights reserved. All product names mentioned herein are the trademarks of their respective owners. This license applies to the standard-licensed version of Stellar Deduplicator for Outlook.

### Your Agreement to this license

You should carefully read the following terms and conditions before using, installing or distributing this software, unless you have a different license agreement signed by Stellar Information Technology Private Limited.

If you do not agree to all of the terms and conditions of this License then do not copy, install, distribute or use any copy of Stellar Deduplicator for Outlook with which this License is included, you may return the complete package unused without requesting an activation key within 30 days after purchase for a full refund of your payment.

The terms and conditions of this License describe the permitted use and users of each Licensed Copy of Stellar Deduplicator for Outlook. For purposes of this License, if you have a valid single-user license, you have the right to use a single Licensed Copy of Stellar Deduplicator for Outlook. If you or your organization has a valid multi-user license, then you or your organization has the right to use up to a number of Licensed Copies of Stellar Deduplicator for Outlook equal to the number of copies indicated in the documents issued by Stellar when granting the license.

### Scope of License

Each Licensed Copy of Stellar Deduplicator for Outlook may either be used by a single person or used non-simultaneously by multiple people who use the software personally installed on a single workstation. This is not a concurrent use license.

All rights of any kind in Stellar Deduplicator for Outlook, which are not expressly granted in this license, are entirely and exclusively reserved to and by Stellar Information Technology Private Limited. You shall not rent, lease, modify, translate, reverse engineer, decompile, disassemble or create derivative works based on Stellar Deduplicator for Outlook nor permit anyone else to do so. You shall not make access to Stellar Deduplicator for Outlook available to others in connection with a service bureau, application service provider or similar business nor permit anyone else to do so.

### Warranty Disclaimers and Liability Limitations

Stellar Deduplicator for Outlook and all accompanying software, files, data and materials are distributed and provided AS IS and with no warranties of any kind, whether expressed or implied. You acknowledge that good data processing procedure dictates that any program including Stellar Deduplicator for Outlook must be thoroughly tested with non-critical data before there is any reliance on it and you hereby assume the entire risk of all use of the copies of Stellar Deduplicator for Outlook covered by this License. This disclaimer of warranty constitutes an essential part of this License. In addition, in no event does Stellar authorize you or anyone else to use Stellar Deduplicator for Outlook in applications or systems where its failure to perform can reasonably be expected to result in a significant physical injury or in loss of life. Any such use is entirely at your own risk and you would not hold Stellar responsible for any and all claims or losses relating to such unauthorized use.

In no event shall Stellar Information Technology Private Limited or its suppliers be liable for any special, incidental, indirect, or consequential damages whatsoever (including, without limitation, damages for loss

of business profits, business interruption, loss of business information, or any other pecuniary loss) arising out of the use of or inability to use the software product or the provision of or failure to provide support services, even if Stellar Information Technology Private Limited has been advised of the possibility of such damages. In any case, Stellar Information Technology Private Limited's entire liability under any provision shall be limited to the amount actually paid by you for the software product.

### General

This License is the complete statement of the agreement between the parties on the subject matter and merges and supersedes all other or prior understandings, purchase orders, agreements and arrangements. This License shall be governed by the laws of the State of Delhi, India. Exclusive jurisdiction and venue for all matters relating to this License shall be in courts and fora located in the State of Delhi, India and you consent to such jurisdiction and venue. There are no third party beneficiaries of any promises, obligations or representations made by Stellar herein. Any waiver by Stellar of any violation of this License by you shall not constitute nor contribute to a waiver by Stellar of any other or future violation of the same provision or any other provision of this License.

Copyright © Stellar Information Technology Private Limited. All rights reserved.

### **About Stellar**

**Stellar Data Recovery** is a global leader in providing data recovery, data migration and data erasure solutions for the past two decades. **Stellar Data Recovery** is a customer centric, critically acclaimed, global data recovery, data migration & erasure solutions provider with cost effective solutions available for large corporates, SMEs & Home Users. **Stellar Data Recovery** is headquartered in New Delhi, India and has a strong presence across USA, Europe & Asia.

#### **Product line:**

#### **Data Recovery**

A widest range of data recovery software that helps you recover your valued data lost after accidental format, virus problems, software malfunction, file/directory deletion, or even sabotage!. <u>More Info >></u>

#### **File Recovery**

The most comprehensive range of file undelete and unerase software for Windows and MS office repair tools. <u>More Info >></u>

#### **E-mail Recovery**

A wide range of mail recovery, mail repair and mail conversion applications for MS Outlook, MS Outlook Express and MS Exchange useful in instances of data loss due to damages and corruption of E-mail. <u>More Info >></u>

#### **Data Protection**

A wide range of Prevent Data Loss, Data backup and Hard Drive Monitoring Applications to ensure complete data protection against hard drive crash. <u>More Info >></u>

#### **Data Sanitization**

Data cleanup and file eraser utility can delete selected folders, groups of files, entire logical drives, System Traces & Internet traces. Once the data have been removed using Stellar Wipe - Data File eraser utility, it is beyond recovery limits of any Data Recovery Software or utility. <u>More Info >></u>

#### **Data Erasure**

Stellar Data Erasure software under the brand BitRaser help businesses & consumers permanently erase confidential data beyond the scope of data recovery. You can perform high speed bulk data erasure & generate erasure certificates for audit trail purpose.

BitRaser supports 24 International data erasure standards. More Info >>

For more information about us, please visit <u>www.stellarinfo.com</u>.